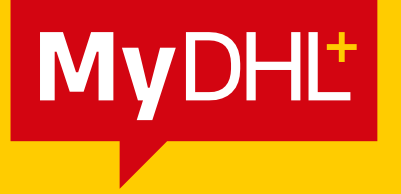

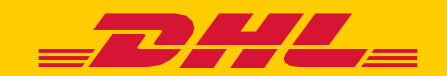

## Instructions for shipment containing Dangerous Goods

DHL Express – Excellence. Simply delivered.

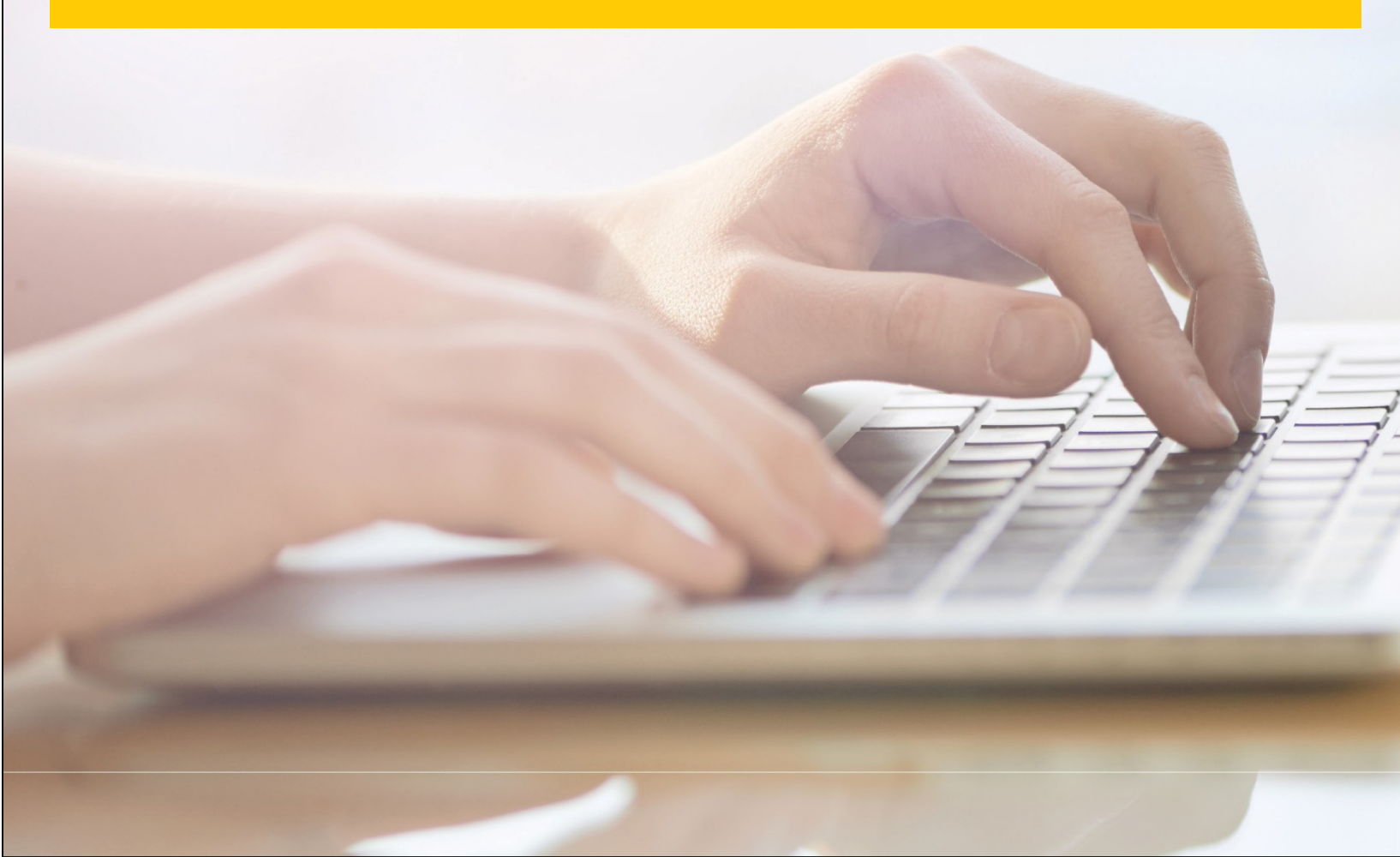

## **Shipment containing Dangerous Goods**

Each shipment, which contains Dangerous Goods, must follow a standard procedure for creating a transport label (waybill).

To create a transport label, log in to MyDHL+ with your credentials. Click **Ship** -> **Create a Shipment** and then follow the steps to fill in all required information about destination, content, size, and type of transport.

Dangerous Goods are declared at the **Optional Services** step. Please see marked with an arrow below:

| Home                        | Ship Track Manag                                                                                                    | ge Shipments 🧕                                                                                                    |                                                                                             | View/                                            | Pay Bill My Shipment Settings 👤 My Profile                                                                                                    |
|-----------------------------|----------------------------------------------------------------------------------------------------|----------------------------------------------------------------------------------------------------|---------------------------------------------------------------------------------------------|--------------------------------------------------|----------------------------------------------------------------------------------------------------|
| Create S                    | Shipment — Pay — I                                                                                                    | Print                                                                                                    |                                                                                             | Cancel 🕞 Ass                                     | sign this Shipment 🕒 Save for Later                                                                                                    |
|                             | From                                                                                                    |                                                                                                    | To                                                                                          |                                                  |                                                                                                    |
|                             | TEOT                                                                                                    |                                                                                                    |                                                                                             |                                                  |                                                                                                    |
| Q                           | TEST<br>TEST<br>1 TEST STR<br>SOFIA 1000<br>Bulgaria                                                                                                    |                                                                                                    | TEST<br>TEST<br>2 TEST<br>DORTM<br>Germar                                                   | STR<br>UND NR-Westph. 44111<br>y                 | Edit                                                                                                    |
|                             | Packages test<br>Declared Value USD                                                                                                    |                                                                                                    | No Ship                                                                                     | ment Protection                                  | Edit                                                                                                    |
| $\bigcirc$                  | Your Own Package - 2 Piece - 0                                                                                                    | 0.5 kg (10 X 10 X 10 cm)                                                                                                    |                                                                                             |                                                  | Edit                                                                                                    |
| =                           | Transportation charges paid I                                                                                                    | <b>by</b> 316132891 - ecom                                                                                                    |                                                                                             |                                                  | Edit                                                                                                    |
| <u> </u>                    | Shipment Date Thu, 10 March,<br>Shipment Cost 305.05 BGN                                                                                                    | 2022                                                                                                    | Deliver<br>Deliver                                                                          | y Date : Sat, 12 Mar, 2022<br>ad By : End of Day | Edit                                                                                                    |
| Optiona                     | Il Services                                                                                                    |                                                                                                    |                                                                                             |                                                  | The customer can ch                                                                                                    |
| Optiona<br>✓ Danger         | Il Services                                                                                                    |                                                                                                    | Charges Apply 0                                                                             | of                                               | The customer can ch<br>type of Dangerous (<br>according to their a                                                                                              |
| Optiona<br>✓ Danger         | Il Services<br>rous Goods                                                                                                    | Excepted quantities in accordance                                                                                                    | Charges Apply 0<br>Number<br>Package                                                        | of ts                                            | The customer can ch<br>type of Dangerous (<br>according to their a<br>authorization and be<br>responsibility for the a                                          |
| Optiona<br>✓ Danger         | Il Services<br>rous Goods                                                                                                    | Excepted quantities in accordance<br>Select One                                                                                                    | Charges Apply 0<br>Number<br>Package<br>with IATA *                                         | of                                               | The customer can ch<br>type of Dangerous (<br>according to their a<br>authorization and be<br>responsibility for the a<br>of the information pro                |
| Optiona<br>✓ Danger         | Il Services rous Goods                                                                                                    | Excepted quantities in accordance<br>Select One<br>Metal PI969 Section II (LiBa with ec                                                                                                    | Charges Apply 0<br>Number<br>Package<br>with IATA *                                         | of                                               | The customer can ch<br>type of Dangerous (<br>according to their a<br>authorization and be<br>responsibility for the a<br>of the information pro<br>DHL Express |
| <b>Optiona</b><br>Danger    | Il Services rous Goods Excepted Quantities Biological UN3373 Lithium Metal PI969 Section II Dry Ice UN1845                                                                                                    | Excepted quantities in accordance<br>Select One<br>Metal PI969 Section II (LiBa with ec<br>Dry Ice UN1845                                                                                                    | Charges Apply 0<br>Number<br>Package<br>with IATA *                                         | of<br>ts                                         | The customer can ch<br>type of Dangerous (<br>according to their a<br>authorization and be<br>responsibility for the a<br>of the information pro<br>DHL Express |
| <b>Optiona</b><br>Danger    | Il Services<br>rous Goods Excepted<br>Quantities<br>Biological UN3373<br>Lithium Metal<br>PI969 Section II<br>Dry Ice UN1845<br>Lithium Ion PI966<br>Section II                                                                                               | Excepted quantities in accordance<br>Select One<br>Metal PI969 Section II (LiBa with ec<br>Dry Ice UN1845<br>Ion PI966 Section II (LiBa with equi                                                                                                   | Charges Apply 0<br>Number<br>Package<br>with IATA *                                         | of<br>ts                                         | The customer can ch<br>type of Dangerous (<br>according to their a<br>authorization and be<br>responsibility for the a<br>of the information pro<br>DHL Express |
| <b>Optiona</b><br>✓ Danger  | Al Services<br>rous Goods Excepted<br>Quantities<br>Biological UN3373<br>Lithium Metal<br>PI969 Section II<br>Dry Ice UN1845<br>Lithium Ion PI966<br>Section II<br>Dangerous Goods                                                                            | Excepted quantities in accordance<br>Select One<br>Metal PI969 Section II (LiBa with equi<br>Dry Ice UN1845<br>Ion PI966 Section II (LiBa with equi<br>Select One                                                                                   | Charges Apply 0<br>Number<br>Package<br>with IATA *                                         | of<br>Is                                         | The customer can ch<br>type of Dangerous (<br>according to their a<br>authorization and be<br>responsibility for the a<br>of the information pro<br>DHL Express |
| <b>Optiona</b><br>Danger    | Al Services<br>rous Goods<br>Excepted<br>Quantities<br>Biological UN3373<br>Lithium Metal<br>P1969 Section II<br>Dry Ice UN1845<br>Lithium Ion P1966<br>Section II<br>Dangerous Goods<br>Lithium Ion<br>P1967 Section II                                      | Excepted quantities in accordance<br>Select One<br>Metal PI969 Section II (LiBa with equi<br>Dry Ice UN1845<br>Ion PI966 Section II (LiBa with equi<br>Select One<br>Ion PI967 Section II (LiBa in equipm                                           | Charges Apply 0<br>Number<br>Package<br>with IATA *<br>quipment *<br>ipment) *              | of<br>Es                                         | The customer can ch<br>type of Dangerous (<br>according to their a<br>authorization and be<br>responsibility for the a<br>of the information pro<br>DHL Express |
| Optiona<br>Danger<br>Danger | Al Services<br>rous Goods C<br>Excepted<br>Quantities<br>Biological UN3373<br>Lithium Metal<br>P1969 Section II<br>Dry Ice UN1845<br>Lithium Ion P1966<br>Section II<br>Dangerous Goods<br>Lithium Ion<br>P1967 Section II<br>Lithium Ion<br>P1967 Section II | Excepted quantities in accordance<br>Select One<br>Metal PI969 Section II (LiBa with equi<br>Dry Ice UN1845<br>Ion PI966 Section II (LiBa with equi<br>Select One<br>Ion PI967 Section II (LiBa in equipm<br>Metal PI970 Section II (LiBa in equipm | Charges Apply 0<br>Number<br>Package<br>with IATA *<br>quipment *<br>ipment) *<br>ipment) * | of<br>Es                                         | The customer can ch<br>type of Dangerous (<br>according to their a<br>authorization and be<br>responsibility for the a<br>of the information pro<br>DHL Express |

type of transport.

DHL Express Bulgaria Sofia, 1540 5 Mariya Atanasova str. https://www.dhl.com/bg